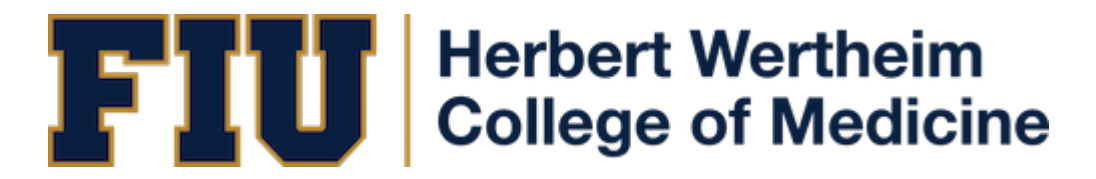

HWCOM Human Resources PantherSoft HR System – Quick Reference Guide (Employee)

## **HOW TO LOGIN IN PANTHERSOFT**

- PantherSoft HR Login https://my.fiu.edu
- Click on Login to MyFIU at the top right-hand corner
- **Panther ID** (your Panther ID)
- Password (the password you use to login to your computer)

## HOW TO ACCESS PANTHERSOFT HR PORTAL

• Use the NavBar\*→ Click on "Human Resources Self Service" → Employee Self Service \*The NavBar is in the upper-right hand corner of the PantherSoft Financials screen.

## **QUICK REFERENCE GUIDE FOR EMPLOYEES**

| Transactions                                                                        | PantherSoft Path to Execute Transactions                                                                                                    |
|-------------------------------------------------------------------------------------|----------------------------------------------------------------------------------------------------|
| View Paychecks                                                                      | Human Resources Self Service $\rightarrow$ Employee Self Service $\rightarrow$ Payroll and Compensation $\rightarrow$ Pay                                                                                            |
| Change Direct Deposit                                                               | Human Resources Self Service $\rightarrow$ Employee Self Service $\rightarrow$<br>Payroll and Compensation $\rightarrow$ Direct Deposit                                                                              |
| Edit Personal Information (home address, e-mail, phone,<br>emergency contact, etc.) | Human Resources Self Service → Employee Self Service → Personal Information                                                                                                    |
| Employment Verification                                                             | Human Resources Self Service $\rightarrow$ Employee Self Service<br>$\rightarrow$ Employee Resources $\rightarrow$ Employee Forms $\rightarrow$ Employee<br>Records Forms $\rightarrow$ Employment Verification Form |
| Change W-4 Tax Information                                                          | Human Resources Self Service $\rightarrow$ Employee Self Service $\rightarrow$<br>Payroll and Compensation $\rightarrow$ W-4 Tax Information                                                                         |
| View your W-2                                                                       | Human Resources Self Service → Employee Self Service →<br>Payroll and Compensation → View W-2/W-2c Forms                                                                                                    |
| View your Benefits Summary                                                          | Human Resources Self Service → Employee Self Service →<br>Benefits → Benefits Summary                                                                                                    |